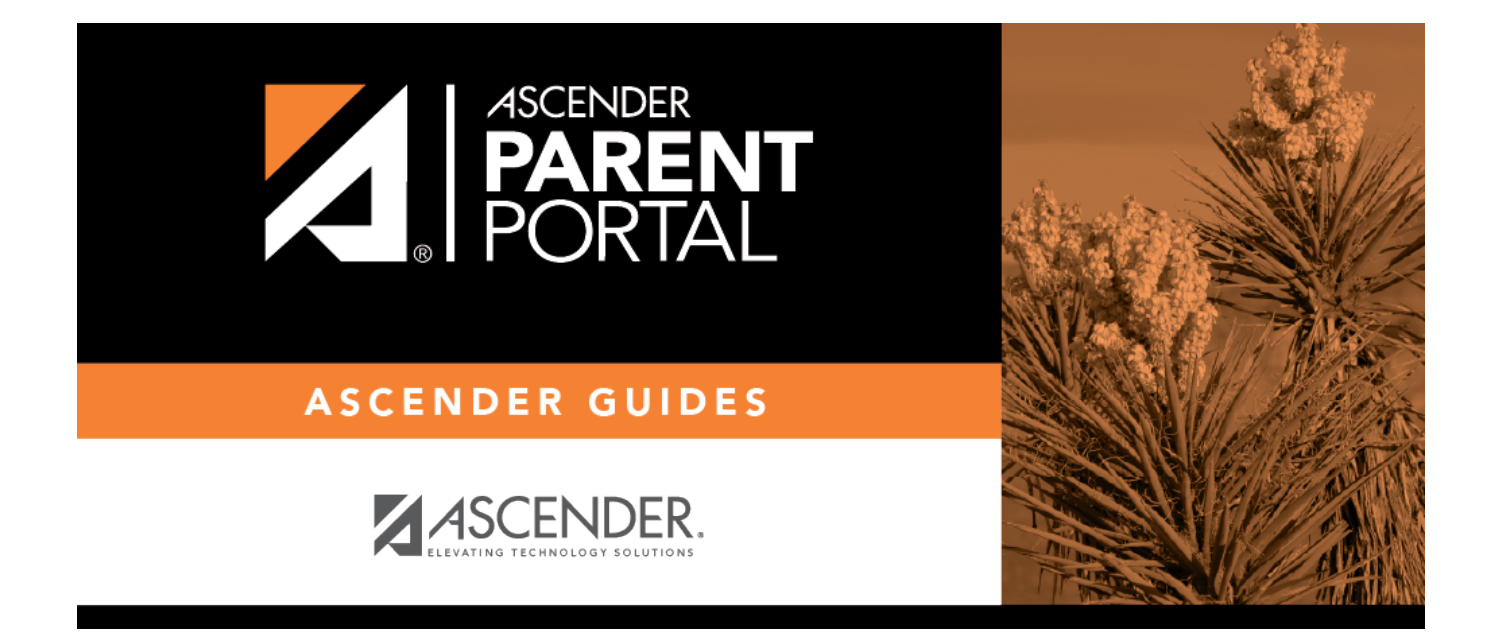

# I. Añada al estudiante a su cuenta de ParentPortal.

### **Table of Contents**

### I. Añada al estudiante a su cuenta de ParentPortal.

#### ASCENDER ParentPortal > Mi cuenta

Si continuó desde el paso anterior, aparecerá la pantalla Mi Cuenta. De lo contrario, inicie sesión y seleccione Mi cuenta en el menú.

| My A        | ccount  |                          |
|-------------|---------|--------------------------|
| <b>थ </b> S | tudents |                          |
|             |         |                          |
|             |         | Enroll a New Student     |
|             |         | Link an Enrolled Student |
|             |         |                          |

□ En la página Mi cuenta, haga clic en **Vincular a un estudiante inscrito**.

Se abre una ventana emergente.

| 👻 Link an Enrolled Student  |                                            | ×          |
|-----------------------------|--------------------------------------------|------------|
| Obtain the ParentPortal     | ID from the student's campus.              |            |
| ParentPortal ID:            | ParentPortal ID                            |            |
| Birth Date<br>(MM/DD/YYYY): | Birth Date (MM/DD/YYYY) • (Ex: 03/11/1994) |            |
|                             | ١                                          | Cancel Add |

PP

| ID de<br>ParentPortal  | <ul> <li>Escriba la ID de ParentPortal que le entregaron en el plantel del estudiante.</li> <li>Si no tiene esta ID, debe comunicarse con el plantel para obtenerla. No puede añadir un estudiante sin capturar una ID válida del portal para estudiantes.</li> <li>La ID diferencia entre mayúsculas y minúsculas y debe capturarse exactamente como aparece (por ejemplo: qbQgk3qAs2z).</li> </ul> |
|------------------------|----------------------------------------------------------------------------------------------------|
| Fecha de<br>nacimiento | Capture la fecha de nacimiento completa del estudiante. La fecha que<br>capture aquí debe coincidir con la fecha de nacimiento en el expediente del<br>estudiante en el plantel. No puede continuar sin capturar la fecha de<br>nacimiento correcta.                                                                                                    |

🗆 Haga clic en **Añadir**.

Si añadió con éxito a su estudiante en su cuenta, su nombre aparecerá en la página. Ahora podrá acceder a la información de su estudiante.

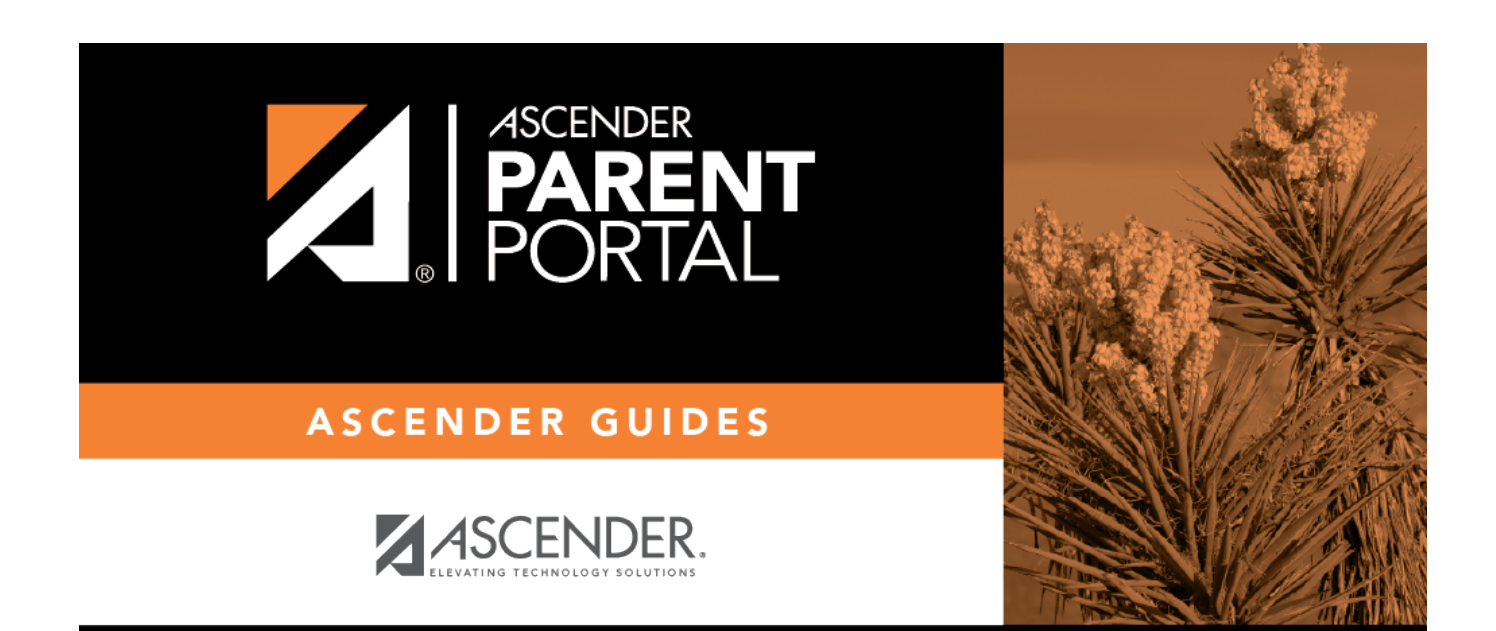

## **Back Cover**